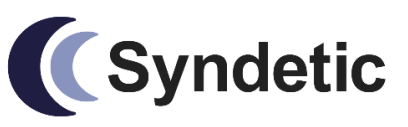

4/20 Cansdale Street YERONGA 4104 Queensland Australia Tel 07 3255 8900 Fax 07 3255 8901<sub>Page 1</sub> Mob 0414 329 164

# 0521-00-03 InSolution User Manual

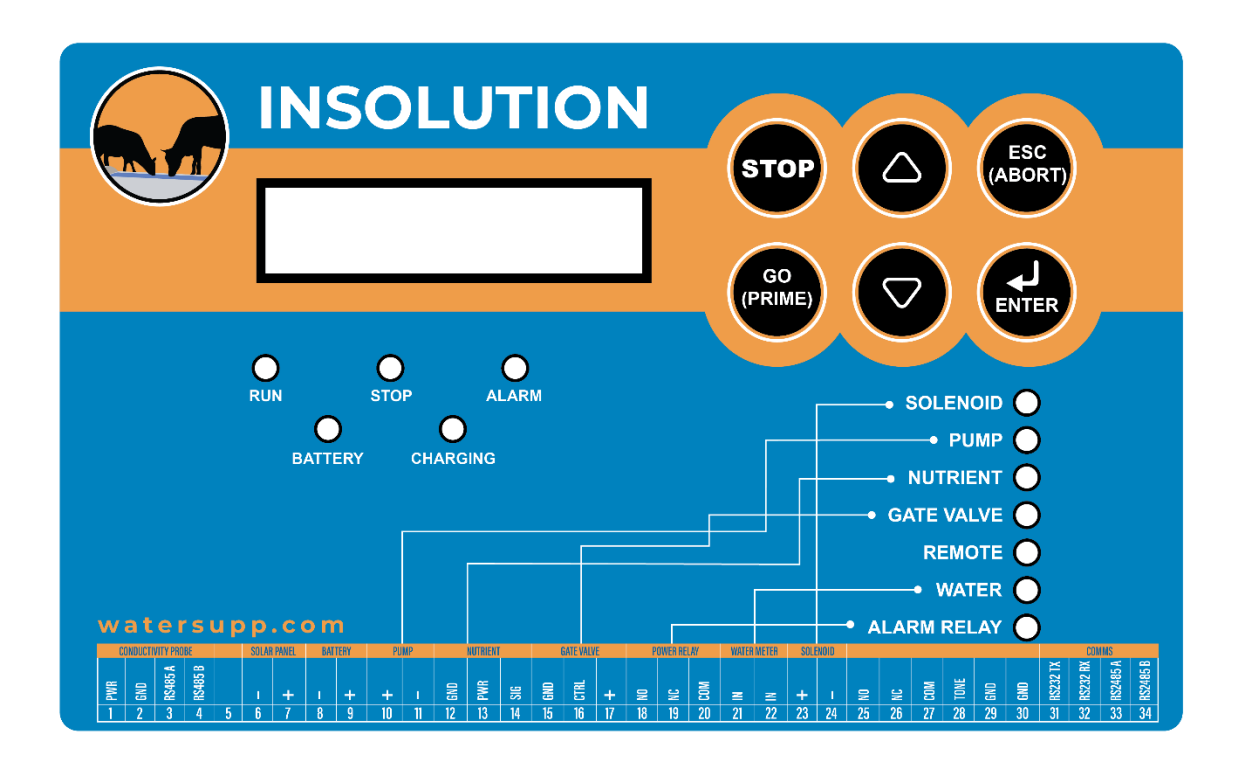

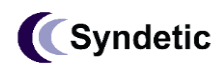

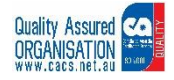

# 1 Front Panel Control

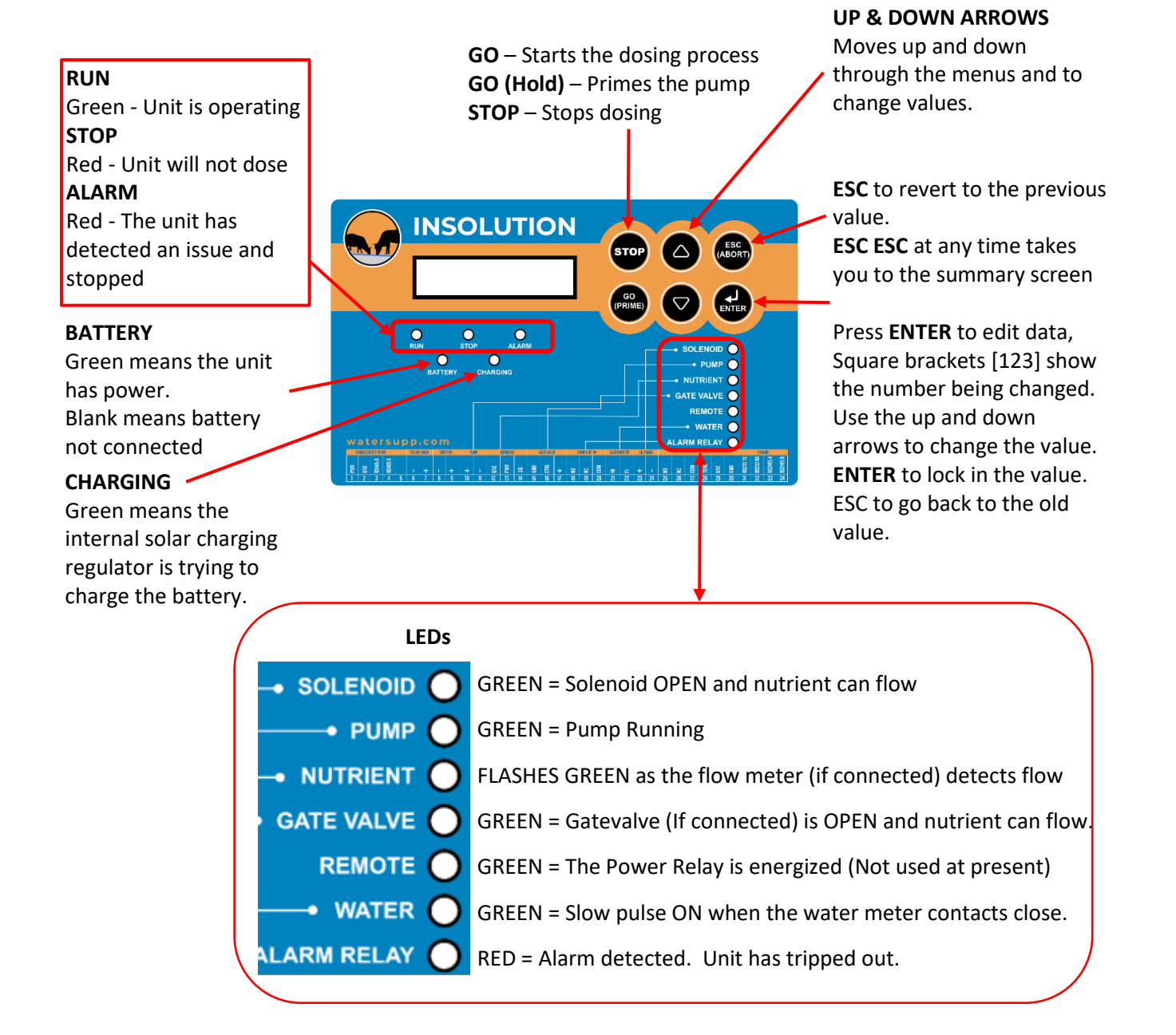

# 2 Quick Start

Assumes one water meter pulse per 10L water and one dose per 10L pulse.

Connect the battery.

Set the time per dose.

Press and hold the Go/Prime key until the pump is primed. Note it will trip out after 15 seconds so if it takes longer than 15 seconds to prime, the easiest thing is to release and repress the button every 10 or so seconds.

Press Go.

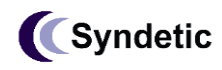

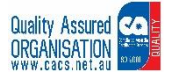

# 3 LCD Menus

#### 3.1 Top Level Menu

The LCD has a two level menu system. The top level menu's are shown here. An asterisk in the top right corner indicates that there is more data underneath. Press the up and down arrows to move between menus. Press the Enter button to enter the sub menu.

Press ESC ESC (ie ESC twice at any tome to return to the summary screen)

| Teceloties                     | Splash Screen                                                                                                    |  |  |  |
|--------------------------------|----------------------------------------------------------------------------------------------------|--|--|--|
| 0151C 20.04                    | Manufacture model number & firmware versi                                                                             |  |  |  |
| DOSE 01.00 SEC                 | Summary Screen<br>This is the set point. Press ENTER to Change                                                        |  |  |  |
| 000 mL 01.00 SEC               | Live results. mL only displayed if there is a flow<br>sensor. Press ESC twice at any time to return to<br>this screen |  |  |  |
|                                | Alarm Screen                                                                                                    |  |  |  |
| HLARM                          | If there is an alarm then the unit will stop                                                                          |  |  |  |
| NO ALARMS                      | dosing and light the RED Alarm LED. The alarm                                                                         |  |  |  |
|                                | will be shown on the second line of LCD.                                                                              |  |  |  |
|                                | See Section 3.2 for more details                                                                                      |  |  |  |
| WATER 30L*<br>NUTRIENT 0L      | Press ENTER to see the sub menu                                                                                       |  |  |  |
| BATTERY VOLTAGE*<br>12.122V    | This menu shows the battery voltage. Press<br>ENTER to see other voltage and current<br>information.                  |  |  |  |
| NUTRIENT LEVEL *               | Nutrient tank level. Press ENTER to see or change other Nutrient related parameters.                                  |  |  |  |
| WATER LEVEL *                  | Water tank level. Press ENTER to see or change other Water related parameters.                                        |  |  |  |
| SATELLITE *<br>Detectin9 Modem | Summary Satellite connection information.<br>Press ENTER to see other Satellite related data.                         |  |  |  |

The Asterisk '\*' means there is more data. Press ENTER to open the sub menu.

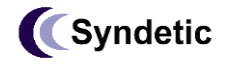

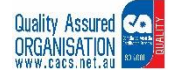

#### 3.2 Alarms

| Displayed Alarm  | Action to take                                                       |
|------------------|----------------------------------------------------------------------|
| LOST POWER       | This is what is displayed when power first applied. Press the Go     |
|                  | button.                                                              |
| PUMP ON TOO LONG | When priming, the pump has been held on for more than 15 seconds.    |
|                  | When dosing, the pump has operated for longer than the level set in  |
|                  | the SET PUMP MAX menu                                                |
| OUT OF NUTRIENT  | Fill the nutrient tank.                                              |
|                  | If the Nutrient tank is not empty, set the NUTRIENT BLOCK LEVEL to a |
|                  | lower level.                                                         |
| NUTE SENS FAULT  | Check the wiring between the controller and the Nutrient pressure    |
|                  | sensor. If there is no Nutrient sensor in the installation, set the  |
|                  | NUTRIENT BLOCK LEVEL to zero                                         |
| LOW BATTERY VOLT | The battery voltage dipped below 10V.                                |
|                  | Check the solar panel is clean. Even small obstructions such as dust |
|                  | or a leave can significantly reduce output.                          |
|                  | Check the wiring between the solar panel and the controller.         |
|                  | Check that the battery is OK.                                        |

#### 3.3 WATER & NUTRIENT

| WATER 30L*<br>NUTRIENT 0L<br>LOG DD:HH:MM:SS#<br>TIME00:01:47:18 | WATER & NUTRIENT LOG<br>Press ENTER to see the sub menu<br>This is the time applicable to the log in the<br>menu above.                                                                                                |  |  |
|------------------------------------------------------------------|----------------------------------------------------------------------------------------------------|--|--|
| RESET LOGS ? #<br>Press Enter                                    | 7 RESET USER LOG<br>To reset the log, Press ENTER<br>The unit will display:<br>"ENTER TO CONFIRM" "ESC TO CANCEL"<br>Press ENTER and the time, water pulses and<br>litres, nutrient pulses and litres are set to zero. |  |  |
| W PLS                                                            | This screen shows water and Nutrient PULSES.<br>Use this screen to verify the signals are being<br>received. The WATER/NUTRIENT display just<br>above shows the same information in Litres                             |  |  |
| SET PUMP MAX #<br>05.00 SEC                                      | <b>SET PUMP MAX</b><br>This menu is used to set the maximum time that<br>the pump will run while dosing.                                                                                                    |  |  |
|                                                                  | When Priming, there is a pre-set maximum time<br>of 15 seconds.<br>If the pump runs for longer than this time then<br>the unit will shut down and display "PUMP ON<br>TOO LONG" Alarm.                                 |  |  |

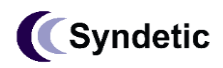

4 / 20 Cansdale, St YERONGA 4104 Brisbane Australia tel +61 7 3255 8900 Fax +61 7 3255 8901 www.syndetic.com.au sales@syndetic.com.au

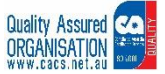

#### 3.4 BATTERY

The battery menu shows the battery voltage. Underneath it shows other DC power related values.

| BATTERY VOLTAGE*<br>12.122V |                                                                                                    |
|-----------------------------|----------------------------------------------------------------------------------------------------|
| SYSTEM CURRENT #<br>116mA   | Shows the total current<br>Less than 200mA when not dosing. Changing<br>with values up to about 10 000 when dosing                                      |
| SOLENOID #<br>ØmA           | Shows the Solenoid current.<br>If it's low or zero, this indicates the wiring to the<br>solenoid is broken. Typically between 1000 and<br>2000          |
| PUMP #<br>ØmA               | Shows the pump current<br>Typically between 6000 and 10000.<br>Low or zero indicates a wiring problem. If it<br>above 10000 then there maybe there is a |
|                             | point.                                                                                                    |

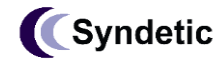

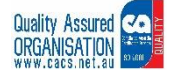

#### 3.5 NUTRIENT

The Nutrient menus shows Nutrient related parameters.

| NUTRIENT LEVEL *                  | Nutrient tank level as a percentage of the full amount. Set the full height below.                                                                                                    |
|-----------------------------------|----------------------------------------------------------------------------------------------------|
| NUTRIENT BLOCK #                  | If the Nutrient tank falls below this level then<br>the controller will trip out and display a OUT OF<br>NUTRIENT alarm. Set to zero to disable the<br>feature.<br>Press ENTER to adjust. Square brackets will be<br>displayed around the numbers.<br>Then use the up and down arrows to set the<br>new level. Press ENTER again to lock in the new<br>level. |
| NUTRIENT TANK #<br>HEIGHT 1200 mm | This sets the height of the Nutrient tank. Press<br>ENTER to adjust. Square brackets will be<br>displayed around the numbers.<br>Then use the up and down arrows to set the<br>new level. Press ENTER again to lock in the new<br>level.                                                                                                    |
| NUTRIENT CAL #<br>449 PULSE/L     | If a flow sensor is installed to measure the<br>nutrient then this menu is used to specify the<br>pulses per litre.<br>Press ENTER to adjust. Square brackets will be<br>displayed around the numbers.<br>Then use the up and down arrows to set the<br>new level. Press ENTER again to lock in the new<br>value.                                             |

#### 3.6 WATER

These menus show parameters related to water.

| WATER LEVEL F                  | Main water tank level/pressure.                                                                                                    |
|--------------------------------|----------------------------------------------------------------------------------------------------|
| WATER PULSES #<br>1 PULSE/DOSE | Normally one pulse is 10L. This menu is used to<br>decide how many pulses are required per dose.<br>Press ENTER to adjust. Square brackets will be<br>displayed around the number.<br>Then use the up and down arrows to change the<br>number. Press ENTER to lock it in. |
| WATER TANK #<br>HEIGHT 2000 mm | This sets the height of the Water tank. Press<br>ENTER to adjust. Square brackets will be<br>displayed around the numbers.<br>Then use the up and down arrows to set the<br>new level. Press ENTER again to lock in the new<br>level.                                     |

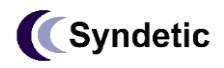

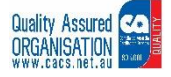

Page 7

### 3.7 Satellite

The Satellite menu shows data associated with the COMMS interface. This typically has a Skywave modem connected

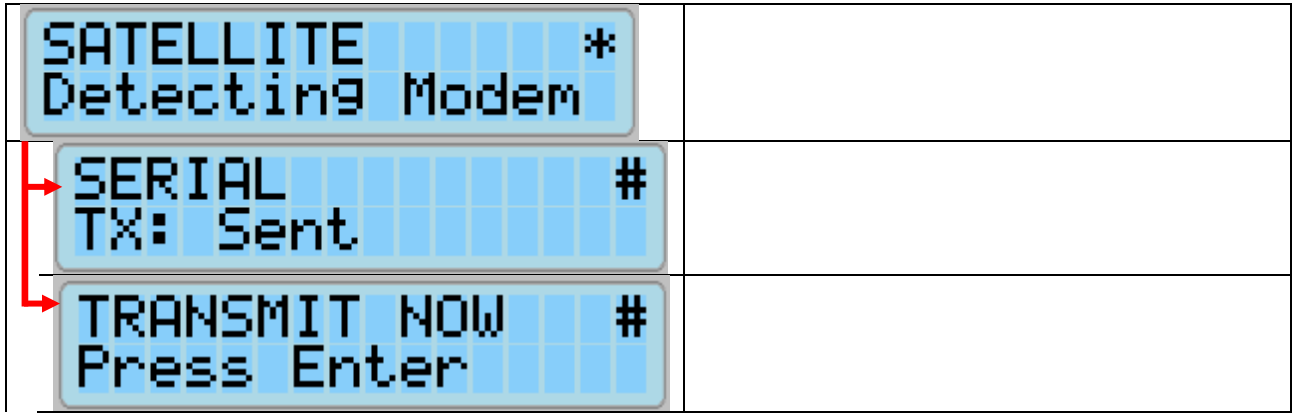

# 4 Block Diagram

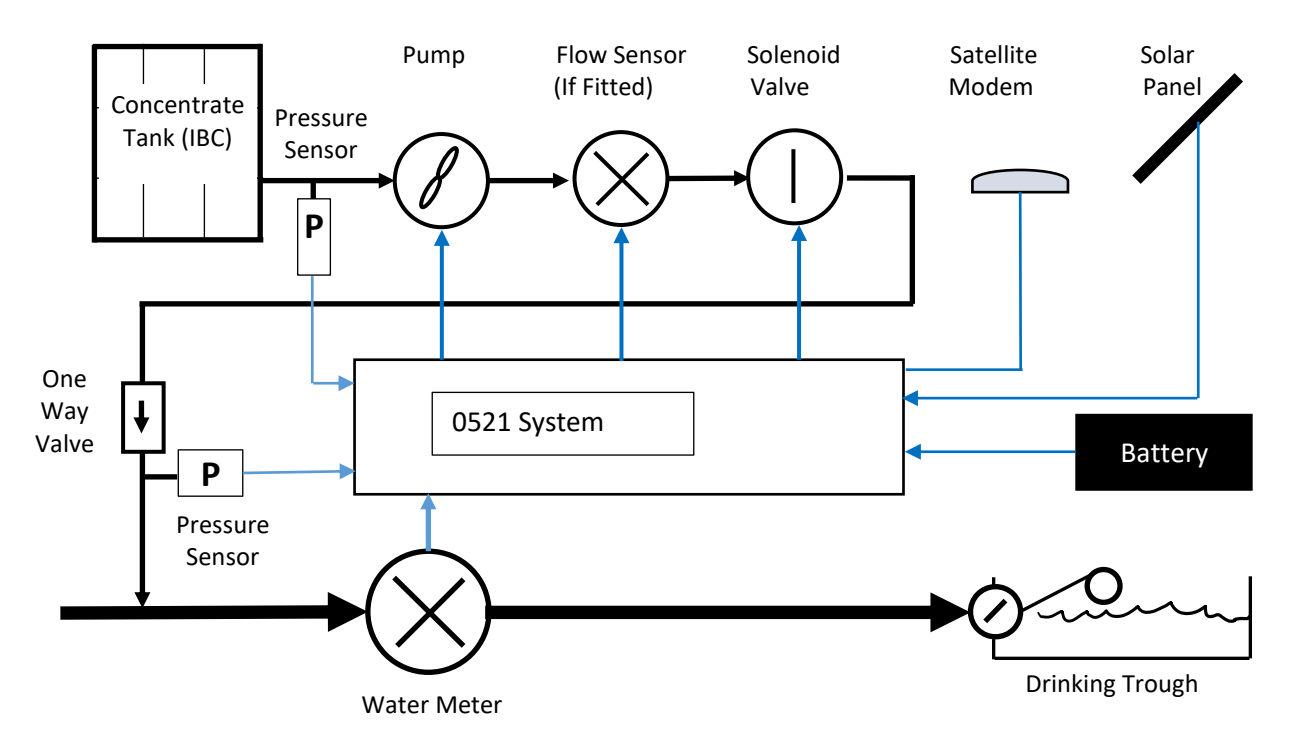

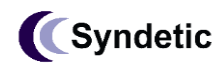

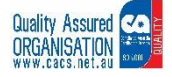

# 5 Remote Control and Monitoring

Type 49.176.219.155 into a browser. Username = test Password = test

| Syndetic Remote Station Server<br><u>Remote Bird Graph</u><br><u>Syndetic Remote Monitoring</u>                                                                                                    | On a web browser type<br>49.176.219.155<br>Click Syndetic Remote Monitoring                                                                                                    |
|----------------------------------------------------------------------------------------------------|----------------------------------------------------------------------------------------------------|
| Login Username: test Password: Remember me next time Login                                                                                                    | Enter your username and password.                                                                                                    |
| Syndetic           Max         Graphs         Settings           Devices         or development purposes only         For development purposes only         For development           Intel         or development purposes only         For development purposes only         For development           Intel         or development purposes only         For development         Sunshine Cost           Intel         or development purposes only         For development         For development           Intel         or development purposes only         For development         For development           Intel         or development purposes only         For development         For development | You will see your devices on the left.<br>(Ignore the google maps error for<br>now)<br>Click on the device to select it<br><b>Teardrop</b><br>RED = Stop tripped out.<br>BLUE = Stopped because told to<br>stop<br>GREEN = Running |

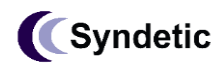

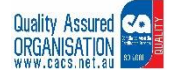

| Line       Set X-Axis       Purchase         Start or Stop dosing       Start or Stop dosing       Start or Start or Start or Stop dosing       Start or Start or                                                                                                    | Click Graphs             |                                |                                      |                         |                   |                   |                 |          |        |
|----------------------------------------------------------------------------------------------------|--------------------------|--------------------------------|--------------------------------------|-------------------------|-------------------|-------------------|-----------------|----------|--------|
| Setting       Setting                                                                                                    | Map Graphs Setting       | gs                             |                                      | <b>5</b>                | t V. Avia         |                   | _               |          |        |
| Click Setting       Sequence Number       Sequence Number       Se                                                                                                    | Devices •                | Request Current Data           | a Last 48 Hours Last 7 Days Last Mon | th Last Year            | t X-Axis          |                   |                 |          |        |
| Start or Stop dosing       Date of the other of the other of the other of the other other ot | Demo2     Unit 1         | O Demo2      State     Warning |                                      |                         |                   |                   |                 |          |        |
| Start or Stop dosing       Description       Description <thdescripti< th=""><th></th><th>Stopped</th><th>Alarm Snow</th><th>is Running of Sto</th><th>pped</th><th></th><th></th><th></th><th></th></thdescripti<>                                                                                                    |                          | Stopped                        | Alarm Snow                           | is Running of Sto       | pped              |                   |                 |          |        |
| Start or Stop dosing         Non-         Starts of all Adds of the Main 12 Adds of the Main 12 Adds of t  |                          |                                | Stopped                              |                         |                   |                   | •               |          |        |
| Image: contract theory       2015       01475       01475       01475       01475       01475       01475       01475       01475       01475       01475       01475       01475       01475       01475       01475       01475       01475       01475       01475       01475       01475       01475       01475       01475       01475       01475       01475       01475       01475       01475       01475       01475       01475       01475       01475       01475       01475       01475       01475       01475       01475       01475       01475       01475       01475       01475       01475       01475       01475       01475       01475       01475       01475       01475       01475       01475       01475       01475       01475       01475       01475       01475       01475       01475       01475       01475       01475       01475       01475       01475       01475       01475       01475       01475       01475       01475       01475       01475       01475       01475       01475       01475       01475       01475       01475       01475       01475       01475       01475       01475       01475       01475       01475       0147                                                                                                    | Start or Stop do         | sing                           | Prime                                |                         |                   |                   |                 |          |        |
| b         Mutical thed<br>191, base         201<br>191, base         201, base </th <th></th> <th></th> <th>12 AM Sat 08 AM Sat 04 PM</th> <th>Sat 12 AM Sun 08 AM Sun</th> <th>04 PM Sun 12 AM M</th> <th>1on 08 AM Mon</th> <th>04 PM Mon 12 AM</th> <th>Tue</th> <th></th>                                                                                                    |                          |                                | 12 AM Sat 08 AM Sat 04 PM            | Sat 12 AM Sun 08 AM Sun | 04 PM Sun 12 AM M | 1on 08 AM Mon     | 04 PM Mon 12 AM | Tue      |        |
| Setting         Current Values:<br>22-05-2023         09-05-2023<br>12-40:05         09-05-2023<br>12-40:05                                                                                                    | l≩                       | Nutrient Used<br>17 L Today    | 200 L                                |                         |                   |                   |                 |          |        |
| Setting         Current Values:<br>200-05-2023         09-05-2023         09-05-2023         09-05-2023         09-05-2023         09-05-2023         09-05-2023         09-05-2023         09-05-2023         09-05-2023         12:40:13         12:30:31         13         14           © Demo2         © Demo2         0         15         14         13         1           Sequence Number         ©         0         0         0         0         0         0         0         0         0         0         0         0         0         0         0         0         0         0         0         0         0         0         0         0         0         0         0         0         0         0         0         0         0         0         0         0         0         0         0         0         0         0         0         0         0         0         0         0         0         0         0         0         0         0         0         0         0         0         0         0         0         0         0         0         0         0         0         0         0         0         0         0         0 </th <th></th> <th></th> <th>100 L</th> <th></th> <th></th> <th></th> <th></th> <th></th> <th></th>                                                                                                    |                          |                                | 100 L                                |                         |                   |                   |                 |          |        |
| Setting         Current Values:<br>29-05-2023         09-05-2023         09-05-2023         09-05-2023         09-05-2023         09-05-2023         09-05-2023         09-05-2023         09-05-2023         09-05-2023         09-05-2023         09-05-2023         09-05-2023         09-05-2023         09-05-2023         09-05-2023         09-05-2023         09-05-2023         09-05-2023         09-05-2023         09-05-2023         09-05-2023         09-05-2023         09-05-2023         09-05-2023         09-05-2023         09-05-2023         09-05-2023         09-05-2023         09-05-2023         09-05-2023         09-05-2023         09-05-2023         09-05-2023         09-05-2023         09-05-2023         09-05-2023         09-05-2023         09-05-2023         09-05-2023         09-05-2023         09-05-2023         09-05-2023         09-05-2023         09-05-2023         09-05-2023         09-05-2023         09-05-2023         09-05-2023         09-05-2023         09-05-2023         09-05-2023         09-05-2023         09-05-2023         00-05-2023         00-05-2023         00-05-2023         00-05-2023         00-05-2023         00-05-2023         00-05-2023         00-05-2023         00-05-2023         00-05-2023         00-05-2023         00-05-2023         00-05-2023         00-05-2023         00-05-2023         00-05-2023         00-05-2023                                                                                                    |                          |                                | 50 L                                 |                         |                   |                   |                 |          |        |
| Max         Graphs         Settings         Current Values:         09-05-2023         09-05-2023         09-05-2023         12-30-33         12-30-33         12-30-33         12-30-33         12-30-33         12-30-33         12-30-33         12-30-33         12-30-33         12-30-33         12-30-33         12-30-33         12-30-33         12-30-33         12-30-33         12-30-33         12-30-33         12-30-33         12-30-33         12-30-33         12-30-33         12-30-33         12-30-33         12-30-33         12-30-33         12-30-33         12-30-33         12-30-33         12-30-33         12-30-33         12-30-33         12-30-33         12-30-33         12-30-33         12-30-33         12-30-33         12-30-33         12-30-33         12-30-33         12-30-33         12-30-33         12-30-33         12-30-33         12-30-33         12-30-33         12-30-33         12-30-33         12-30-33         12-30-33         12-30-33         12-30-33         12-30-33         12-30-33         12-30-33         12-30-33         12-30-33         12-30-33         12-30-33         12-30-33         12-30-33         12-30-33         12-30-33         12-30-33         12-30-33         12-30-33         12-30-33         12-30-33         12-30-33         12-30-33         12-30-33         12-30-33                                                                                                    |                          |                                | 0 L                                  | Sat 12 AM Sun 08 AM Sun | 04 PM Sun 12 AM M | Ion 08 AM Mon     | 04 PM Mon 12 AM | Tue      |        |
| Map         Graphs         Setting           Devices         29-05-2023         09-05-2023         12-40-13         12-38-331         13           Demo2         90-05-2023         12-40-13         12-38-331         13         13         14           Sequence Number         6         0         15         14         13         1           Report Reason         Server Change         1         4         3         7         4           Firmware Version (v)         20.07         2007         2007         2007         2007         2007         2007         2007         2007         2007         2007         2007         2007         2007         2007         2007         2007         2007         2007         2007         2007         2007         2007         2007         2007         2007         2007         2007         2007         2007         2007         2007         2007         2007         2007         2007         2007         2007         2007         2007         2007         2007         2007         2007         2007         2007         2007         2007         2007         2007         2007         2007         2007         2007         2007 </th <th></th> <th></th> <th>Click Settings</th> <th>Current Val</th> <th></th> <th></th> <th></th> <th></th> <th></th>                                                                                                    |                          |                                | Click Settings                       | Current Val             |                   |                   |                 |          |        |
| Map         Graphs         Settings           Devices         Setting         Setting         09-05-2023<br>12:44:09         09-05-2023<br>12:44:09         09-05-2023<br>12:40:54         09-05-2023<br>12:40:54         09-05-2023<br>12:40:54         09-05-2023<br>12:40:54         09-05-2023<br>12:40:54         09-05-2023<br>12:40:54         09-05-2023<br>12:40:54         09-05-2023<br>12:40:54         09-05-2023<br>12:40:54         09-05-2023<br>12:40:54         09-05-2023<br>12:40:54         09-05-2023<br>12:40:54         09-05-2023<br>12:40:54         14         13         1           Report Reason         Server Change         1         4         3         7         4           Firmware Version (v)         20.07         2007         2007         2007         2007         2007         2007         2007         2007         100         100         100         100         100         100         100         100         100         100         100         100         100         100         100         100         100         100         100         100         100         100         100         100         100         100         100         1000         1000         1000         1000         1000         1000         1000         1000         1000         1000         1000         100                                                                                                    |                          |                                |                                      |                         | aes               |                   |                 |          |        |
| Devices       Setting       Current Values:<br>29-05-2023       09-05-2023       09-05-2023       12:48:03       12:28:31       12         © Demo2       Sequence Number       6       0       15       14       13       1         Report Reason       Server Change       1       4       3       7       4         Firmware Version (v)       20.07       2007       2007       2007       2007       2007       2007       2007       2007       2007       2007       2007       2007       2007       2007       2007       2007       2007       2007       2007       2007       2007       2007       2007       2007       2007       2007       2007       2007       2007       2007       2007       2007       2007       2007       2007       2007       2007       2007       2007       2007       2007       2007       2007       2007       2007       2007       2007       2007       2007       2007       2007       2007       2007       2007       2007       2007       2007       2007       2007       2007       2007       2007       2007       2007       2007       2007       2007       2007       2007       2007                                                                                                    | <u>Map</u> <u>Graphs</u> | <u>Settings</u>                |                                      |                         |                   |                   |                 |          |        |
| O Demo2       Setting       29-05-2023       12:44:09       12:40:13       12:38:31       13         Sequence Number       6       0       15       14       13       1         Report Reason       Server Change       1       4       3       7       4         Firmware Version (v)       20.07       2007       2007       2007       2007       2007       2007       2007       2007       2007       2007       2007       2007       2007       2007       2007       2007       2007       2007       2007       2007       2007       2007       2007       2007       2007       2007       2007       2007       2007       2007       2007       2007       2007       2007       2007       2007       2007       2007       2007       2007       2007       2007       2007       2007       2007       2007       2007       2007       2007       2007       2007       2007       2007       2007       2007       2007       2007       2007       2007       2007       2007       2007       2007       2007       2007       2007       2007       2007       2007       2007       2007       2007       2007                                                                                                    | Devices                  | Ŧ                              |                                      | Current Values:         | 09-05-2023        | 09-05-2023        | 09-05-2023      | 09-05-20 | 123 08 |
| Sequence Number         6         0         15         14         13         1           Report Reason         Server Change         1         4         3         7         4           Firmware Version (v)         20.07         2007         2007         2007         2007         2007         2007         2007         2007         2007         2007         2007         2007         2007         2007         2007         2007         2007         2007         2007         2007         2007         2007         2007         2007         2007         2007         2007         2007         2007         2007         2007         2007         2007         2007         2007         2007         2007         2007         2007         2007         2007         2007         2007         2007         2007         2007         2007         2007         2007         2007         2007         2007         2007         2007         2007         2007         2007         2007         2007         2007         2007         2007         2007         2007         2007         2007         2007         2007         2007         2007         2007         2007         2007         2007                                                                                                    | Demo2                    |                                | Setting                              | 29-05-2023<br>14:01:24  | 12:44:09          | 12:40:54          | 12:40:13        | 12:38:31 | 13     |
| Report Reason       Server Change       1       4       3       7       4         Firmware Version (v)       20.07       2007       2007       2007       2007       2007       2007       2007       2007       2007       2007       2007       2007       2007       2007       2007       2007       2007       2007       2007       2007       2007       2007       2007       2007       2007       2007       2007       2007       2007       2007       2007       2007       2007       2007       2007       2007       2007       2007       2007       2007       2007       2007       2007       2007       2007       2007       2007       2007       2007       2007       2007       2007       2007       2007       2007       2007       2007       2007       2007       2007       2007       2007       2007       2007       2007       2007       2007       2007       2007       2007       2007       2007       2007       2007       2007       2007       2007       2007       2007       2007       2007       2007       2007       2007       2007       2007       2007       2007       2007       2007                                                                                                    | 😑 Unit 1                 |                                | Sequence Number                      | 6                       | 0                 | 15                | 14              | 13       | 1      |
| Firmware Version (v)20.0720072007<                                                                                                    |                          |                                | Report Reason                        | Server Change           | 1                 | 4                 | 3               | 7        | 4      |
| Dosing Mode       Timer       0       0       0       0       0       0         Dosing Percent (%)       1       100       100       100       100       100       100       100       100       100       100       100       100       100       100       100       100       100       100       100       100       100       100       100       100       100       100       100       100       100       100       100       100       100       100       100       100       100       100       100       100       100       100       100       100       100       100       100       100       100       100       100       100       100       100       100       100       100       100       100       100       100       100       100       100       100       100       100       100       100       100       100       100       100       100       100       100       100       100       100       100       100       100       100       100       100       100       100       100       100       100       100       100       100       100       100                                                                                                    |                          |                                | Firmware Version (v)                 | 20.07                   | 2007              | 2007              | 2007            | 2007     | 20     |
| Dosing Percent (%)       1       100       100       100       100       100       100       100       100       100       100       100       100       100       100       100       100       100       100       100       100       100       100       100       100       100       100       100       100       100       100       100       100       100       100       100       100       100       100       100       100       100       100       100       100       100       100       100       100       100       100       100       100       100       100       100       100       100       100       100       100       100       100       100       100       100       100       100       100       100       100       100       100       100       100       100       100       100       100       100       100       100       100       100       100       100       100       100       100       100       100       100       100       100       100       100       100       100       100       100       100       100       100       100       100 <th></th> <th></th> <th>Dosing Mode</th> <th>Timer</th> <th>0</th> <th>0</th> <th>0</th> <th>0</th> <th>0</th>                                                                                                    |                          |                                | Dosing Mode                          | Timer                   | 0                 | 0                 | 0               | 0        | 0      |
| Pump Time (ms)       59392       59392       35840       35840       35840       59392         Max Dosing Percent (%)       110       110       110       110       110       110       110       110       110       110       110       110       110       110       110       110       110       110       110       110       110       110       110       110       110       110       110       110       110       110       110       110       110       110       110       110       110       110       110       110       110       110       110       110       110       110       110       110       110       110       110       110       110       110       110       110       110       110       110       110       110       110       110       110       110       110       110       110       110       110       110       110       110       110       110       110       110       110       110       110       110       110       110       110       110       110       110       110       110       110       110       110       110       110       110       <                                                                                                    |                          |                                | Dosing Percent (%)                   | 1                       | 100               | 100               | 100             | 100      | 1(     |
| Max Dosing Percent (%)       110       110       110       110       110       110       110       110       110       110       110       110       110       110       110       110       110       110       110       110       110       110       110       110       110       110       110       110       110       110       110       110       110       110       110       110       110       110       110       110       110       110       110       110       110       110       110       110       110       110       110       110       110       110       110       110       110       110       110       110       110       110       110       110       110       110       110       110       110       110       110       110       110       110       110       110       110       110       110       110       110       110       110       110       110       110       110       110       110       110       110       110       110       110       110       110       110       110       110       110       110       110       110       110       1                                                                                                    |                          |                                | Pump Time (ms)                       | 59392                   | 59392             | 35840             | 35840           | 35840    | 50     |
| Max Pump On Time (s)       2.4       24       24       24       24       24       24       24       24       24       24       24       24       24       24       24       24       24       24       24       24       24       24       24       24       24       24       24       24       24       24       24       24       24       24       24       24       24       24       24       24       24       24       24       24       24       24       24       24       24       24       24       24       24       24       24       24       24       24       24       24       24       24       24       24       24       24       24       24       24       24       24       24       24       24       24       24       24       24       24       24       24       24       24       24       24       24       24       24       24       24       24       24       24       24       24       24       24       24       24       24       24       24       24       24       24       24       24       24       24       <                                                                                                    |                          |                                | Max Dosing Percent (%)               | 110                     | 110               | 110               | 110             | 110      | 1      |
| Water Meter Pulses16544Nutrient Cal Factor<br>(pulses/L)449449449449449449449Conductivity ModeOff111Grey Background<br>shows the1Conductivity Warning (µS)10001000100010001000Conductivity Alarm (µS)25002500250250250Alarm Relay ModeLatching11111                                                                                                    |                          |                                | Max Pump On Time (s)                 | 2.4                     | 24                | 24                | 24              | 24       | 24     |
| Nutrient Cal Factor<br>(pulses/L)449449 <th></th> <th></th> <th>Water Meter Pulses</th> <th>1</th> <th>1</th> <th>6</th> <th>5</th> <th>4</th> <th>4</th>                                                                                                    |                          |                                | Water Meter Pulses                   | 1                       | 1                 | 6                 | 5               | 4        | 4      |
| Conductivity ModeOff11Shows the1Conductivity Warning (µS)10001000100010001000Conductivity Alarm (µS)2500250025002500Alarm Relay ModeLatching11111                                                                                                    |                          |                                | Nutrient Cal Factor                  | 449                     | 449               | 449               | 449             | 449      | 44     |
| Conductivity Marning (µS)       1000       1       1       1       1       1       1       1       1       1       1       1       1       1       1       1       1       1       1       1       1       1       1       1       1       1       1       1       1       1       1       1       1       1       1       1       1       1       1       1       1       1       1       1       1       1       1       1       1       1       1       1       1       1       1       1       1       1       1       1       1       1       1       1       1       1       1       1       1       1       1       1       1       1       1       1       1       1       1       1       1       1       1       1       1       1       1       1       1       1       1       1       1       1       1       1       1       1       1       1       1       1       1       1       1       1       1       1       1       1       1       1       1       1       1       1 <td< th=""><th></th><th></th><th></th><th>Off</th><th>1</th><th>1 Grey</th><th>Backgrour</th><th>nd</th><th>1</th></td<>                                                                                                    |                          |                                |                                      | Off                     | 1                 | 1 Grey            | Backgrour       | nd       | 1      |
| Conductivity Alarm (µS)     1000     100parameters that     11       Conductivity Alarm (µS)     2500     250     250       Alarm Relay Mode     Latching     1     1     1                                                                                                    |                          |                                | Conductivity Warning (uS)            | 1000                    | 1000              | <sup>1</sup> show | s the           |          | 11     |
| Alarm Relay Mode     Latching     1     1     1     1                                                                                                    |                          |                                | Conductivity Alarm (uS)              | 2500                    | 2500              | 250 were          | changed         | t        |        |
|                                                                                                    |                          |                                | Alarm Relay Mode                     | Latching                | 1                 | 1                 | 1               | 1        | - Z.   |
|                                                                                                    |                          |                                |                                      | Latening                |                   | 1                 | T               | 1        | 1      |

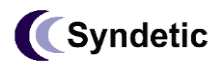

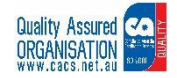

# 6 Wiring Diagrams

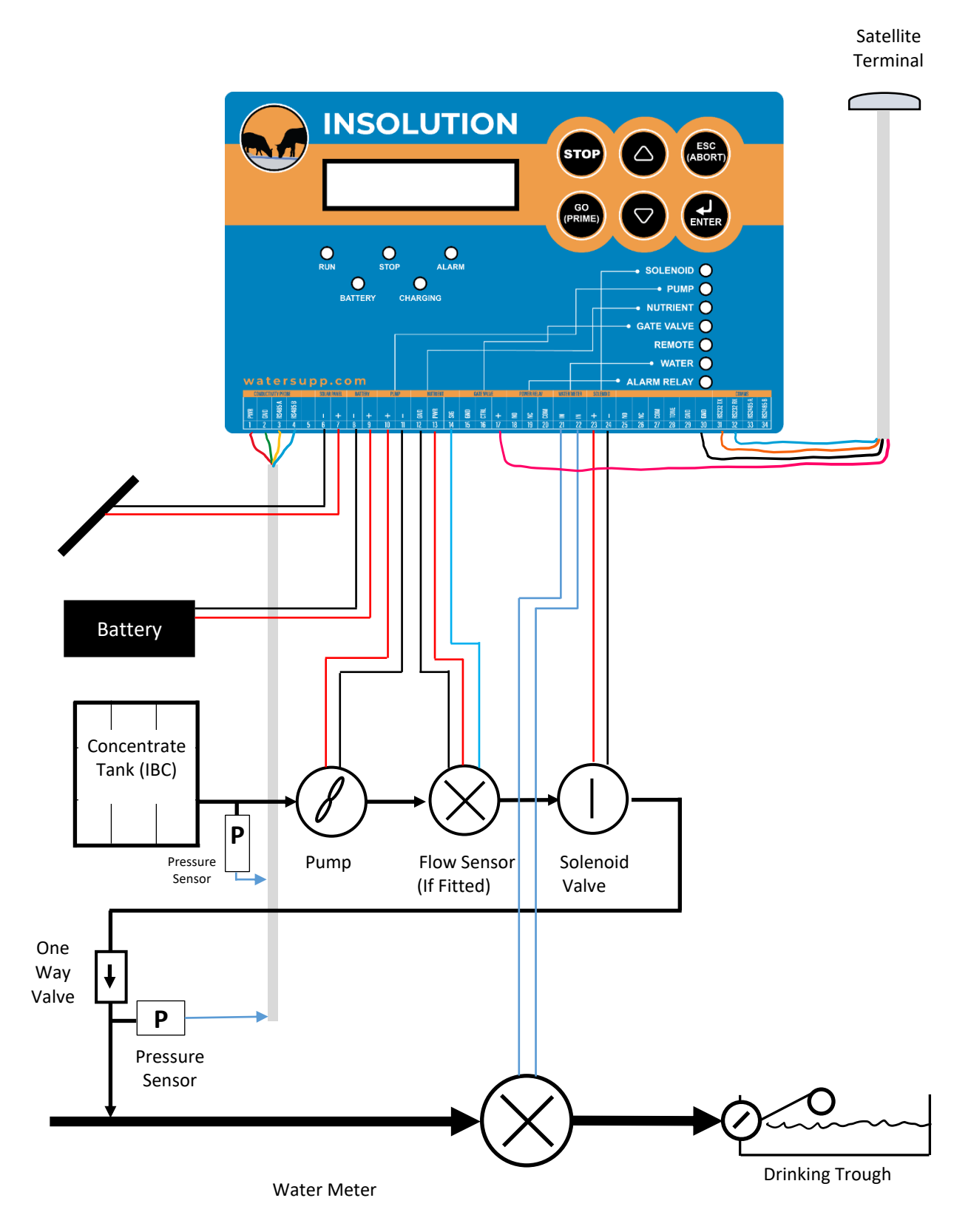

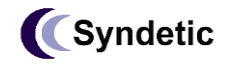

4 / 20 Cansdale, St YERONGA 4104 Brisbane Australia tel +61 7 3255 8900 Fax +61 7 3255 8901 www.syndetic.com.au sales@syndetic.com.au

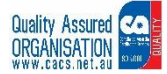

# 7 Document Revision Status

| REV | Details of Change                                       | Who           | Date       |  |
|-----|---------------------------------------------------------|---------------|------------|--|
|     |                                                         |               |            |  |
| Н   | Added Satellite Connection Details. Added page numbers. | Frank Thomson | 29-05-2023 |  |
|     |                                                         |               |            |  |

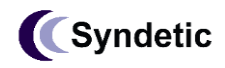

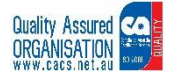